# How to Setup Predictive Dialer Setup

Ecsow Predictive Dialer offers the following key features:

**VOIP Predictive Dialing**–No need for physical phone lines, Dialogic board or voice modem. Calls are made through Internet VoIP.

**Remote Agent**–Agent can work at home or office. Calls are forwarded to agent's computer over the internet or local area network.

### Installing the Predictive Dialer on a Dialing Computer

Download Ecsow Predictive Dialer software and follow on-screen instructions to install Predictive Dialer on a computer.

### Configuring the phone service

Ecsow software can use several phone services: VOIP phone service (such as SkypeConnect, Vonage, Callcentric, any SIP trunk provider, etc); a PBX system with SIP extensions (such as Cisco, Avaya, Asterisk, etc).

Click Ecsow menu Tools > Options > SIP Account tab to input your SIP account information.

### How to Setup

| 7 | Option                                                                           | s                                        |             |                          |                   |               |        | ×     |  |  |
|---|----------------------------------------------------------------------------------|------------------------------------------|-------------|--------------------------|-------------------|---------------|--------|-------|--|--|
|   | General                                                                          | SIP Account                              | Do-Not-Call | Voice Activity Detection | Call Distribution | Call Transfer | Preset | ( • • |  |  |
|   | Accourt                                                                          | nt information f                         |             |                          |                   |               |        |       |  |  |
|   | Displa                                                                           | isplay Name vocalocity                   |             |                          |                   |               |        |       |  |  |
|   | SIP II                                                                           | IP ID/User Name VH1112863                |             |                          |                   |               |        |       |  |  |
|   | Doma                                                                             | omain sip-127497.accounts.vocalocity.com |             |                          |                   |               |        |       |  |  |
|   | Autho                                                                            | Authorization User VH1112863             |             |                          |                   |               |        |       |  |  |
|   | Passv                                                                            | vord                                     | •••••       | •                        |                   |               |        |       |  |  |
|   | Outbou                                                                           | und Proxy                                |             |                          |                   |               |        |       |  |  |
|   | Send                                                                             | outbound calls                           | via:        |                          |                   |               |        |       |  |  |
|   | ۲                                                                                | Domain                                   |             |                          |                   |               |        |       |  |  |
|   | 0                                                                                | Proxy                                    |             |                          |                   |               |        |       |  |  |
|   | Concur                                                                           | Concurrent Calls                         |             |                          |                   |               |        |       |  |  |
|   | Number of concurrent calls 3                                                     |                                          |             |                          |                   |               |        |       |  |  |
|   | * SIP service must support multiple channels if you want to run concurrent calls |                                          |             |                          |                   |               |        |       |  |  |
|   |                                                                                  |                                          |             |                          |                   |               |        |       |  |  |
|   |                                                                                  |                                          |             | Advanced Settings        |                   |               |        |       |  |  |
|   |                                                                                  |                                          |             |                          |                   |               |        |       |  |  |
|   |                                                                                  |                                          |             |                          |                   |               |        |       |  |  |
|   |                                                                                  |                                          |             |                          |                   |               |        |       |  |  |
|   |                                                                                  |                                          |             |                          |                   |               |        |       |  |  |
|   |                                                                                  |                                          |             |                          |                   | ОК            | Ca     | incel |  |  |
|   |                                                                                  |                                          |             |                          |                   |               |        |       |  |  |

It will show connected to the SIP service on Ecsow main window.

|    | Pause Dialing           |
|----|-------------------------|
| == | Connected to vocalocity |

Import call list by click Ecsow menu Import > Import CSV File.

Click the menu Import > Improt CSV file

# How to Setup

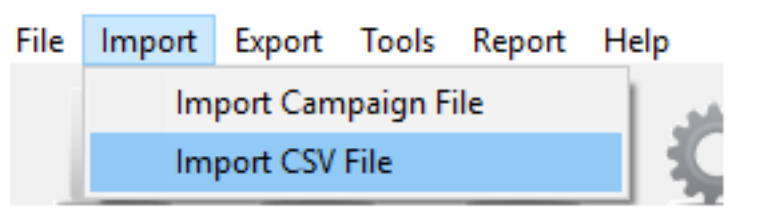

You will need to specify which of your columns from your call list will be placed on Predictive Dialer's "Name" and "Phone Number" columns.

| Timport Contacts                                                                                                    |                                       |  |  |             |             |  |  |                                       |                          |  |  |  |  |  |  |  |  |
|----------------------------------------------------------------------------------------------------|---------------------------------------|--|--|-------------|-------------|--|--|---------------------------------------|--------------------------|--|--|--|--|--|--|--|--|
| Please specify the index of the column with phone numbers<br>Phone number column (dick the column header to select it) 7 -<br>Specify the corresponding relation between fields and the index of the column<br>First name: 1 _ast name: -1 Email: -1 WebSite: -1 Fax: -1 Company: -1 Job title: -1<br>Street address: -1 City: -1 State/province: -1 Country/region: -1 ZIP/postal code: -1 |                                       |  |  |             |             |  |  |                                       |                          |  |  |  |  |  |  |  |  |
| Column 0                                                                                                    | Column 0 Column 1 Column 6 📀 Column 7 |  |  |             |             |  |  |                                       |                          |  |  |  |  |  |  |  |  |
| - 💷                                                                                                    | name                                  |  |  | telephone   | phone       |  |  |                                       |                          |  |  |  |  |  |  |  |  |
| - &                                                                                                    | VARATH R<br>ISMAIL BI                 |  |  | 61401784    | 012-6914332 |  |  |                                       |                          |  |  |  |  |  |  |  |  |
| - &                                                                                                    |                                       |  |  | 03-62731724 | 012-3256434 |  |  |                                       |                          |  |  |  |  |  |  |  |  |
| - &                                                                                                    | SIVAM NA                              |  |  | 03-85251601 | 017-3020437 |  |  |                                       |                          |  |  |  |  |  |  |  |  |
| HAMZAIDI         61402809         019-355667           AHMAD AF         09-8261414         013-939197           NG KIM HONG         03-31915678         012-282171                                                                                                    |                                       |  |  |             |             |  |  |                                       |                          |  |  |  |  |  |  |  |  |
|                                                                                                    |                                       |  |  |             |             |  |  | - &                                   | - 🚨 KHAIRONI 013-3627613 |  |  |  |  |  |  |  |  |
|                                                                                                    |                                       |  |  |             |             |  |  | - 🚨 NIK AZIZO 03-91723725 019-3123083 |                          |  |  |  |  |  |  |  |  |
| - 🚨 ONG BOON FOO NULL 012-2314124 🖕                                                                                                    |                                       |  |  |             |             |  |  |                                       |                          |  |  |  |  |  |  |  |  |
| 4 III                                                                                                    |                                       |  |  |             |             |  |  |                                       |                          |  |  |  |  |  |  |  |  |
| Don't add a phone number if it already exists     OK     Cancel                                                                                                    |                                       |  |  |             |             |  |  |                                       |                          |  |  |  |  |  |  |  |  |

Click the Start Dialing button to start the predictive dialing.

| How to Setup               |                                                                                        |                     |                |       |   |                           |          |         |           |     |         |                |          |   |
|----------------------------|----------------------------------------------------------------------------------------|---------------------|----------------|-------|---|---------------------------|----------|---------|-----------|-----|---------|----------------|----------|---|
| 💎 E                        | csow Predictive Di                                                                     | aler - Multi-line B | dition         |       |   |                           |          | _       |           | ×   | 💦 Agent | Manager        |          | × |
| File                       | Import Export                                                                          | Tools Report        | Help           |       |   |                           |          |         |           |     | Chabus  | Lines Nam      |          |   |
|                            |                                                                                        |                     | Ö.             | 1     | ? |                           |          | 2       | License K | iey |         | Todd<br>Melvin | IC       |   |
|                            | First Name                                                                             | Last Name           | Phone Number   | Notes |   | Call Disposition          | Duration | Assigne |           | ^   |         |                |          |   |
| 1                          | Gregory                                                                                | Oenning             | (480) 214-5461 |       |   | Call Distribute Successed | 00:00:13 | Todd    |           | 121 |         |                |          |   |
| 2                          | Tiffanie                                                                               | Oenning             | (480) 214-5670 |       |   | Call Distribute Successed | 00:00:28 | Melvin  |           |     |         |                |          |   |
| 3                          | Justin                                                                                 | Kohls               | (480) 219-1235 |       |   | Call Distribute Successed | 00:00:25 | Todd    |           |     |         |                |          |   |
| 4                          | Michelle                                                                               | Kohls               | (480) 219-3199 |       |   | Call Distribute Successed | 00:00:28 | Melvin  |           |     |         |                |          |   |
| 5                          | Justin                                                                                 | Kohls               | (480) 219-5796 |       |   | Call Distribute Failed    | 00:00:00 | Todd    |           |     |         |                |          |   |
| 6                          | Lori                                                                                   | Beresford           | 8006947466     |       |   | Answering Machine Answe   |          | Melvin  |           |     |         |                |          |   |
| 7                          | Thomas                                                                                 | Lenard              | (480) 219-6552 |       |   |                           |          |         |           |     |         |                |          |   |
| 8                          | Jeff                                                                                   | Bush                | (480) 219-8598 |       |   |                           |          |         |           |     |         | +              | -        |   |
| 9                          | Gary                                                                                   | Meador              | (480) 209-1296 |       |   |                           |          |         |           |     |         | Apply S        | Settings |   |
| 10                         | Ashleigh                                                                               | Diaz                | (480) 209-1353 |       |   |                           |          |         |           |     |         |                |          |   |
| 11                         | Melvin                                                                                 | Mccloud             | (480) 209-1431 |       |   |                           |          |         |           |     |         |                |          |   |
| 12                         | John                                                                                   | Bear                | (480) 209-1745 |       |   |                           |          |         |           |     |         |                |          |   |
| 13                         | Ken                                                                                    | Bock                | (480) 209-1780 |       |   |                           |          |         |           |     |         |                |          |   |
| 14                         | Todd                                                                                   | Beaudoin            | (480) 214-3395 |       |   |                           |          |         |           |     |         |                |          |   |
| 15                         | Allen                                                                                  | Rice                | (480) 214-3816 |       |   |                           |          |         |           | U,  |         |                |          |   |
| Auto                       | matic Dialing                                                                          |                     |                |       |   |                           |          |         | _         |     |         |                |          |   |
| Stop Dialing Pause Dialing |                                                                                        |                     |                |       |   |                           |          |         |           |     |         |                |          |   |
| C:\U                       | C:\Users\Q\Documents\Ecsow\Campaign-2016-01-08_14-31-09.xml == Connected to vocalocity |                     |                |       |   |                           |          |         |           |     |         |                |          |   |

Please note you need to specify 1 for US phone number, where 1 is the country code. You can set this at Ecsow menu Tools > Options > General tab.

**Once** a call is answered by a live human, the call is transferred to an available agent; on the agent's computer, an alert window (screen popup) pops up, and the agent can talk to the client right away. The screen popup contains all the information about the client. Here is what the popup window will look like:

| 🔇 Ecsow Rem     | ote Agent - Todd     |            |                                                    | ×           |
|-----------------|----------------------|------------|----------------------------------------------------|-------------|
| File Tools      | Help                 |            |                                                    |             |
|                 |                      |            |                                                    |             |
| First name:     | Justin               | Last name: | Kohls                                              | Answer      |
| Phone:          | 8006947466           | Email:     |                                                    |             |
| Company:        |                      | Job title: |                                                    | End Call    |
| Address:        |                      | City:      | Cave Creek                                         |             |
| State:          | AZ Coun              | try:       | ZIP:                                               | Mute        |
| Website:        |                      | Fax:       |                                                    |             |
| Other:          |                      |            |                                                    | Call Back   |
| Notes:          |                      |            | <ul> <li>∧ Preset Notes</li> <li>∨ &lt;</li> </ul> | Do Not Call |
| Call dispositio | Answering Distribute | d Call     | ~                                                  | Save        |
| 🛢 Busy          |                      |            |                                                    | 00:00:08    |

(c) 2025 Round <evaer.com@gmail.com> | 2025-08-31 01:48

URL: https://www.ecsow.com/faqindex.php?action=artikel&cat=5&id=4&artlang=en

## How to Setup

Unique solution ID: #1003 Author: eva Last update: 2016-01-19 10:22

> Page 5 / 5 (c) 2025 Round <evaer.com@gmail.com> | 2025-08-31 01:48 URL: https://www.ecsow.com/faqindex.php?action=artikel&cat=5&id=4&artlang=en